# สารบัญ

#### เรื่อง

#### หน้า

| บทคัดย่อภาษาไทย    | Ш    |
|--------------------|------|
| บทคัดย่อภาษาอังกฤษ |      |
| กิตติกรรมประกาศ    | IV   |
| สารบัญ             | V    |
| สารบัญตาราง        | VIII |
| สารบัญรูป          | IX   |

## บทที่ 1 บทนำ

| 1.1 ที่มาและความสำคัญของปัญหา          | 1-1 |
|----------------------------------------|-----|
| 1.2 วัตถุประสงค์ของโครงการวิจัย        | 1-1 |
| 1.3 ขอบเขตของโครงการวิจัย              | 1-2 |
| 1.4 ประโยชน์ที่คาดว่าจะได้รับ          | 1-2 |
| 1.5 ประเภทของการวิจัย                  | 1-2 |
| 1.6 คำสำคัญ (keywords) ของโครงการวิจัย | 1-2 |
| 1.7 วิธีการดำเนินการวิจัย              | 1-3 |
| 1.8 ระยะเวลาทำการวิจัย                 | 1-4 |
| 1.9 งบประมาณของโครงการวิจัย            | 1-4 |

## บทที่ 2 หลักการออกแบบและจัดทำระบบสารสนเทศ

| 2.1 ระบบสารสนเทศ                 | 2-1  |
|----------------------------------|------|
| 2.2 ข้อมูลและการเก็บรวบรวมข้อมูล | 2-4  |
| 2.3 การออกแบบระบบสารสนเทศ        | 2-6  |
| 2.4 การสร้างและพัฒนาระบบสารสนเทศ | 2-14 |

## บทที่ 3 วิธีการสร้างระบบฐานข้อมูล

| 3.1 โปรแกรมที่ใช้ในการจัดทำระบบฐานข้อมูล   | 3-1  |
|--------------------------------------------|------|
| 3.2 การสร้างระบบฐานข้อมูล                  | 3-10 |
| 3.3 การสร้างตารางข้อมูล                    | 3-16 |
| 3.4 การบันทึกข้อมูลเข้าสู่ตารางในฐานข้อมูล | 3-19 |
| 3.5 การนำเข้าและส่งออกฐานข้อมูล            | 3-22 |

ดร.ประพัทธ์พงษ์ อุปลา (หัวหน้าโครงการ) คณะสถาปัตยกรรมศาสตร์ สถาบันเทคโนโลยีพระจอมเกล้าเจ้าคุณทหารลาดกระบัง

# สารบัญ (ต่อ)

#### เรื่อง

หน้า

| 3.6 การดูแลรักษาระบบฐานข้อมูล                  | 3-24 |
|------------------------------------------------|------|
| 3.7 การติดตั้งระบบเว็บเชิร์ฟเวอร์ (Web Server) | 3-24 |

## บทที่ 4 วิธีการสร้าง Website

| 4.1 โปรแกรมที่ใช้ในการจัดทำเว็บไซต์   | 4-1  |
|---------------------------------------|------|
| 4.2 เครื่องมือจัดการและบริหารเว็ปไซต์ | 4-1  |
| 4.3 การกำหนดคุณสมบัติของหน้าโฮมเพจ    | 4-4  |
| 4.4 การพิมพ์ตัวอักษรและข้อความ        | 4-6  |
| 4.5 การใส่รูปภาพ                      | 4-7  |
| 4.6 การทำลิงค์ (Link)                 | 4-8  |
| 4.7 การสร้างตาราง (Table)             | 4-10 |
| 4.8 การบันทึกและดูโฮมเพจ              | 4-10 |
| 4.9 ข้อแนะนำในการทำเว็ปไซต์           | 4-10 |

## บทที่ 5 สรุปผลการศึกษาในการพัฒนารูปแบบระบบฐานข้อมูล

| 5.1 ผลลัพธ์การสร้างงานระบบฐานข้อมูล                       | 5-1  |
|-----------------------------------------------------------|------|
| 5.2 ผลลัพธ์การสร้างเมนูหลักในการจัดการข้อมูล              | 5-1  |
| 5.3 ผลลัพธ์การสร้างรายการข้อมูล                           | 5-2  |
| 5.4 ผลลัพธ์การสร้างรายการหนังสือรับเข้า                   | 5-2  |
| 5.5 ตัวอย่างเมื่อเปิดดูรายละเอียดของข้อมูลหนังสือรับ      | 5-3  |
| 5.6 ตัวอย่างเมื่อทำการแก้ไขรายละเอียดข้อมูลหนังสือรับเข้า | 5-4  |
| 5.7 ตัวอย่างเมื่อเลือกลบรายการข้อมูลหนังสือรับเข้า        | 5-4  |
| 5.8 ตัวอย่างแบบฟอร์มสำหรับการบันทึกข้อมูลหนังสือรับเข้า   | 5-5  |
| 5.9 ตัวอย่างแบบฟอร์มสำหรับการบันทึกข้อมูลครุภัณฑ์         | 5-5  |
| 5.10 ผลลัพธ์การสร้างรายการข้อมูลของนักศึกษา               | 5-6  |
| 5.11 ตัวอย่างเมื่อเปิดดูรายละเอียดข้อมูลของนักศึกษา       | 5-7  |
| 5.12 ตัวอย่างเมื่อทำการแก้ไขรายละเอียดข้อมูลของนักศึกษา   | 5-8  |
| 5.13 ตัวอย่างแสดงสถานะเมื่อทำการลบข้อมูลนักศึกษา          | 5-8  |
| 5.14 ผลลัพธ์การสร้างรายการข้อมูลของบุคลากร                | 5-9  |
| 5.15 ตัวอย่างเมื่อคลิกดูรายละเอียดข้อมูลของบุคลากร        | 5-10 |

ดร.ประพัทธ์พงษ์ อุปลา (หัวหน้าโครงการ)

VI

คณะสถาปัตยกรรมศาสตร์ สถาบันเทคโนโลยีพระจอมเกล้าเจ้าคุณทหารลาดกระบัง

#### สารบัญ (ต่อ)

# เรื่อง หน้า

| 5.16 ตัวอย่างเมื่อทำการแก้ไขรายละเอียดข้อมูลบุคลากร   | 5-11 |
|-------------------------------------------------------|------|
| 5.17 ตัวอย่างแสดงแบบฟอร์มสำหรับการบันทึกข้อมูลบุคลากร | 5-12 |
| 5.18 ตัวอย่างหน้าจอแสดงการลบข้อมูลบุคลากร             | 5-13 |

## บทที่ 6 สรุปผลการศึกษาในการพัฒนารูปแบบของเว็บไซด์

| 6.1 ผลลัพธ์การสร้างรูปแบบเว็บไซต์ในส่วนแสดงข้อมูล         | 6-1 |
|-----------------------------------------------------------|-----|
| 6.2 ผลลัพธ์การสร้างรูปแบบเว็บไซต์ในส่วนสำหรับจัดการข้อมูล | 6-5 |
| 6.3 ข้อเสนอแนะในการทำวิจัยครั้งต่อไป                      | 6-  |
|                                                           |     |

#### บรรณานุกรม

#### ดร.ประพัทธ์พงษ์ อุปลา (หัวหน้าโครงการ) คณะสถาปัตยกรรมศาสตร์ สถาบันเทคโนโลยีพระจอมเกล้าเจ้าคุณทหารลาดกระบัง

7-1

## สารบัญตาราง

### ตารางที่

| 2.1 สรุปลักษณะที่สำคัญของระบบสารสนเทศ   | 2-3 |
|-----------------------------------------|-----|
| 3.1 แสดงประเภทข้อมูลชนิดจำนวนเต็ม       | 3-6 |
| 3.2 แสดงประเภทข้อมูลชนิดจำนวนทศนิยม     | 3-6 |
| 3.3 แสดงประเภทข้อมูลสำหรับวันที่และเวลา | 3-7 |
| 3.4 แสดงประเภทข้อมูลสำหรับตัวอักษร      | 3-7 |

## สารบัญรูป

# รูปที่

| 2.1 แสดงกระบวนการพัฒนาเว็บไซต์                                       | 2-20 |
|----------------------------------------------------------------------|------|
| 3.1 แสดงความสัมพันธ์ทั้งหมดของระบบฐานข้อมูล                          | 3-1  |
| 3.2 แสดงตัวอย่างเปรียบเทียบระหว่างผู้ใช้กับระบบฐานข้อมูล             | 3-4  |
| 3.3 แสดงตัวอย่างเปรียบเทียบเมื่อผู้ใช้เข้าใช้งานฐานข้อมูล ชื่อ staff | 3-4  |
| 3.4 แสดงหน้า phpMyadmin สำหรับจัดการฐานข้อมูล                        | 3-8  |
| 3.5 แสดงหน้าต่างสำหรับเข้าสู่ระบบของโปรแกรม phpMyadmin               | 3-10 |
| 3.6 แสดงหน้าจอหลักของโปรแกรม phpMyadmin                              | 3-11 |
| 3.7 แสดงหน้าจอการสร้างผู้ใช้ใหม่                                     | 3-12 |
| 3.8 แสดงหน้าจอการกำหนดสิทธิสำหรับผู้ใช้                              | 3-13 |
| 3.9 แสดงหน้าจอการระบุซื่อฐานข้อมูล                                   | 3-14 |
| 3.10 แสดงหน้าจอการสร้างฐานข้อมูล                                     | 3-14 |
| 3.11 แสดงหน้าจอการเลือกใช้คำสั่ง Operations                          | 3-15 |
| 3.12 แสดงหน้าจอการลบฐานข้อมูล (1)                                    | 3-15 |
| 3.13 แสดงหน้าจอการลบฐานข้อมูล (2)                                    | 3-16 |
| 3.14 แสดงหน้าจอการลบฐานข้อมูล (3)                                    | 3-16 |
| 3.15 แสดงหน้าจอการสร้างตารางข้อมูลใหม่                               | 3-17 |
| 3.16 แสดงหน้าจอการสร้างตารางใน MySQL                                 | 3-17 |
| 3.17 แสดงหน้าจอตารางที่ต้องการแก้ไข                                  | 3-18 |
| 3.18 แสดงหน้าจอการแก้ไขตารางข้อมูล                                   | 3-18 |
| 3.19 แสดงหน้าจอการลบตารางข้อมูล                                      | 3-19 |
| 3.20 แสดงหน้าจอคำสั่ง Insert                                         | 3-19 |
| 3.21 แสดงหน้าจอการป้อนข้อมูล                                         | 3-20 |
| 3.22 แสดงหน้าจอการเรียกดูข้อมูลที่ได้บันทึกไว้                       | 3-20 |
| 3.23 แสดงหน้าจอตัวอย่างข้อมูลในตาราง                                 | 3-21 |
| 3.24 แสดงหน้าจอการล้างข้อมูลในตาราง                                  | 3-21 |
| 3.25 แสดงหน้าจอการนำเข้าฐานข้อมูล (1)                                | 3-22 |
| 3.26 แสดงหน้าจอการนำเข้าฐานข้อมูล (2)                                | 3-23 |
| 3.27 แสดงหน้าจอการส่งออกฐานข้อมูล                                    | 3-23 |
| 3.28 แสดงหน้าจอการติดตั้ง Ubantu Linux 7.10 (1)                      | 3-25 |
|                                                                      |      |

# สารบัญรูป (ต่อ)

# รูปที่

| 3.30 แสดงหน้าจอการติดตั้ง Ubantu Linux 7.10 (3)                        | 3-26 |
|------------------------------------------------------------------------|------|
| 3.31 แสดงหน้าจอการติดตั้ง Ubantu Linux 7.10 (4)                        | 3-26 |
| 3.32 แสดงหน้าจอการติดตั้ง Ubantu Linux 7.10 (5)                        | 3-26 |
| 3.33 แสดงหน้าจอการติดตั้ง Ubantu Linux 7.10 (6)                        | 3-27 |
| 3.34 แสดงหน้าจอการติดตั้ง Ubantu Linux 7.10 (7)                        | 3-27 |
| 3.35 แสดงหน้าจอการติดตั้ง Ubantu Linux 7.10 (8)                        | 3-28 |
| 3.36 แสดงหน้าจอการติดตั้ง Ubantu Linux 7.10 (9)                        | 3-28 |
| 3.37 แสดงหน้าจอการติดตั้ง Ubantu Linux 7.10 (10)                       | 3-29 |
| 3.38 แสดงหน้าจอการติดตั้ง Ubantu Linux 7.10 (11)                       | 3-29 |
| 3.39 แสดงหน้าจอการติดตั้ง Ubantu Linux 7.10 (12)                       | 3-30 |
| 3.40 แสดงหน้าจอการติดตั้ง Ubantu Linux 7.10 (13)                       | 3-30 |
| 3.41 แสดงหน้าจอการติดตั้ง Ubantu Linux 7.10 (14)                       | 3-31 |
| 4.1 แสดงหน้าจอการตั้งชื่อ Site                                         | 4-2  |
| 4.2 แสดงหน้าจอตั้งชื่อโฟลเดอร์สำหรับเก็บไฟล์                           | 4-2  |
| 4.3 แสดงหน้าจอรายละเอียดของไฟล์ โฟลเดอร์                               | 4-3  |
| 4.4 แสดงหน้าจอการตั้งโฟลเดอร์สำหรับเก็บภาพ                             | 4-4  |
| 4.5 แสดงหน้าจอคำสั่ง Page Properties                                   | 4-4  |
| 4.6 แสดงหน้าจอคำสั่ง Page Properties                                   | 4-5  |
| 4.7 แสดงหน้าจอคำสั่ง Properties Inspector Tool                         | 4-6  |
| 4.8 แสดงหน้าจอคำสั่ง Characters                                        | 4-7  |
| 4.9 แสดงหน้าจอคำสั่ง Image                                             | 4-7  |
| 4.10 แสดงหน้าจอคำสั่ง Email Link                                       | 4-9  |
| 5.1 แสดงหน้าจอสำหรับตรวจสอบผู้เข้าใช้งานระบบฐานข้อมูล                  | 5-1  |
| 5.2 แสดงหน้าจอเมนูหลักในการจัดการข้อมูล                                | 5-1  |
| 5.3 แสดงหน้าจอการสร้างรายการข้อมูล                                     | 5-2  |
| 5.4 แสดงหน้าจอตัวอย่างเมื่อคลิกดูรายการหนังสือรับเข้า                  | 5-2  |
| 5.5 แสดงหน้าจอตัวอย่างเมื่อคลิกดูรายละเอียดของข้อมูลหนังสือรับเข้า     | 5-3  |
| 5.6 แสดงหน้าจอตัวอย่างเมื่อทำการแก้ไขรายละเอียดของข้อมูลหนังสือรับเข้า | 5-4  |
| 5.7 แสดงหน้าจอตัวอย่างเมื่อเลือกลบรายการข้อมูลหนังสือรับเข้า           | 5-4  |
| 5.8 แสดงหน้าจอตัวอย่างแบบฟอร์มสำหรับการบันทึกข้อมูลหนังสือรับเข้า      | 5-5  |
|                                                                        |      |

# สารบัญรูป (ต่อ)

# รูปที่

| 5.9 แสดงหน้าจอตัวอย่างแบบฟอร์มสำหรับการบันทึกข้อมูลครุภัณฑ์                 | 5-5  |
|-----------------------------------------------------------------------------|------|
| 5.10 แสดงหน้าจอตัวอย่างเมื่อคลิกดูรายการข้อมูลของนักศึกษา                   | 5-6  |
| 5.11 แสดงหน้าจอตัวอย่างเมื่อเปิดดูรายละเอียดของข้อมูลนักศึกษา               | 5-7  |
| 5.12 แสดงหน้าจอตัวอย่างเมื่อทำการแก้ไขรายละเอียดข้อมูลของนักศึกษา           | 5-8  |
| 5.13 แสดงหน้าจอแสดงสถานะเมื่อทำการลบข้อมูลนักศึกษา                          | 5-8  |
| 5.14 แสดงหน้าจอแสดงรายการข้อมูลของบุคลากร                                   | 5-9  |
| 5.15 แสดงหน้าจอตัวอย่างเมื่อคลิกดูรายละเอียดข้อมูลของบุคลากร                | 5-10 |
| 5.16 แสดงหน้าจอตัวอย่างเมื่อทำการแก้ไขรายละเอียดข้อมูลบุคลากร               | 5-11 |
| 5.17 แสดงหน้าจอตัวอย่างแสดงแบบฟอร์มสำหรับการบันทึกข้อมูลบุคลากร             | 5-12 |
| 5.18 แสดงหน้าจอแสดงการลบข้อมูลบุคลากร                                       | 5-13 |
| 6.1 แสดงตัวอย่างหน้าจอการแสดงข้อมูลจากเมนูหลัก                              | 6-1  |
| 6.2 แสดงตัวอย่างหน้าจอการแสดงข้อมูลจากเมนูหลัก General Information          | 6-2  |
| 6.3 แสดงตัวอย่างหน้าจอแสดงข้อมูลจากเมนูหลัก Faculties & Staffs              | 6-3  |
| 6.4 แสดงตัวอย่างหน้าจอเมื่อเปิดดูรายละเอียดข้อมูลของบุคลากร                 | 6-4  |
| 6.5 แสดงตัวอย่างหน้าจอสำหรับการตรวจสอบผู้ใช้งาน                             | 6-5  |
| 6.6 แสดงตัวอย่างหน้าจอเมนูหลักสำหรับจัดการข้อมูลในเว็บไซต์                  | 6-6  |
| 6.7 แสดงตัวอย่างหน้าจอสำหรับจัดการข้อมูลประเภทข่าวสารที่บันทึกไว้บนเว็บไซต์ | 6-6  |
| 6.8 แสดงตัวอย่างหน้าจอแสดงแบบฟอร์มสำรับส่งข้อมูลข่าวสารเข้าสู่เว็บไซต์      | 6-6  |
| 6.9 แสดงตัวอย่างหน้าจอสำหรับจัดการข้อมูลไฟล์ต่างๆที่ถูกอัพโหลดไว้บนเว็บไซต์ | 6-7  |
| 6.10 แสดงตัวอย่างหน้าจอแสดงแบบฟอร์มสำหรับอัพโหลดไฟล์เข้าสู่เว็บไซต์         | 6-7  |
| 6.11 แสดงตัวอย่างหน้าจอสำหรับจัดการข้อมูลหน้าหลักของเว็บไซต์                | 6-8  |
| 6.12 แสดงตัวอย่างหน้าจอสำหรับการจัดการกระทู้ถามตอบจากผู้ใช้ผู้ใช้           | 6-8  |
| 6.13 แสดงตัวอย่างหน้าจอสำหรับแก้ไขรายละเอียดข้อมูลส่วนตัวของผู้ดูแลระบบ     | 6-9  |